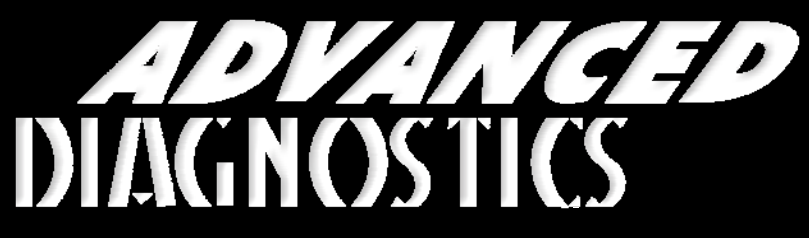

**Unlocking Technology** 

# Great Wall

(Version 1.1)

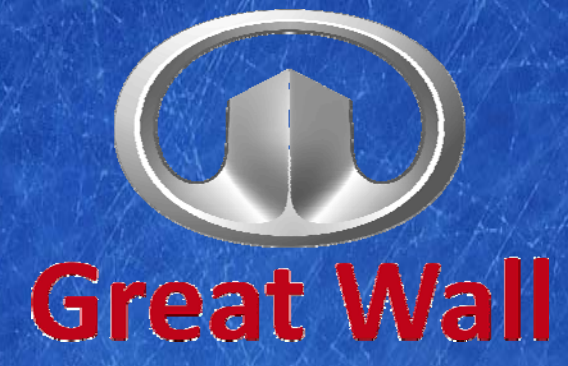

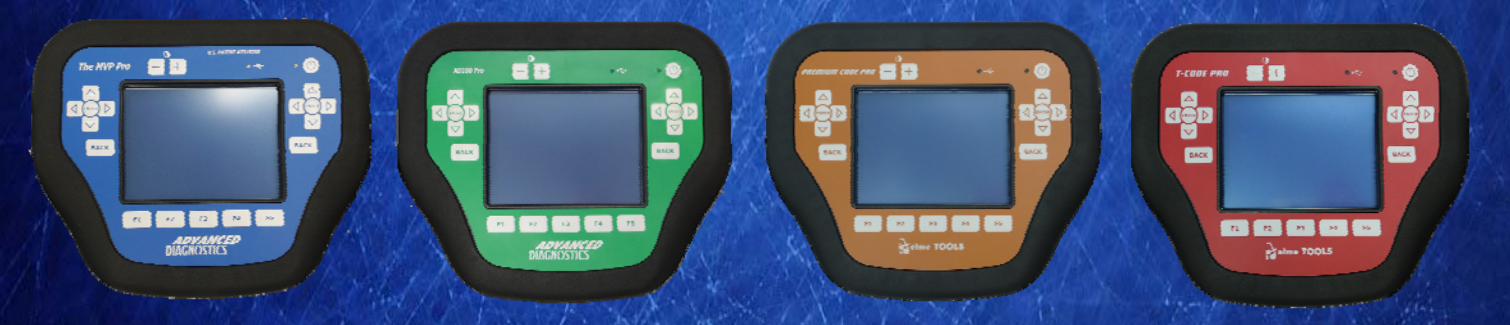

World Leaders In Automotive Key Programming Equipment

www.advanced-diagnostics.com

# CONTENTS

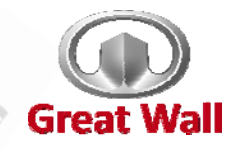

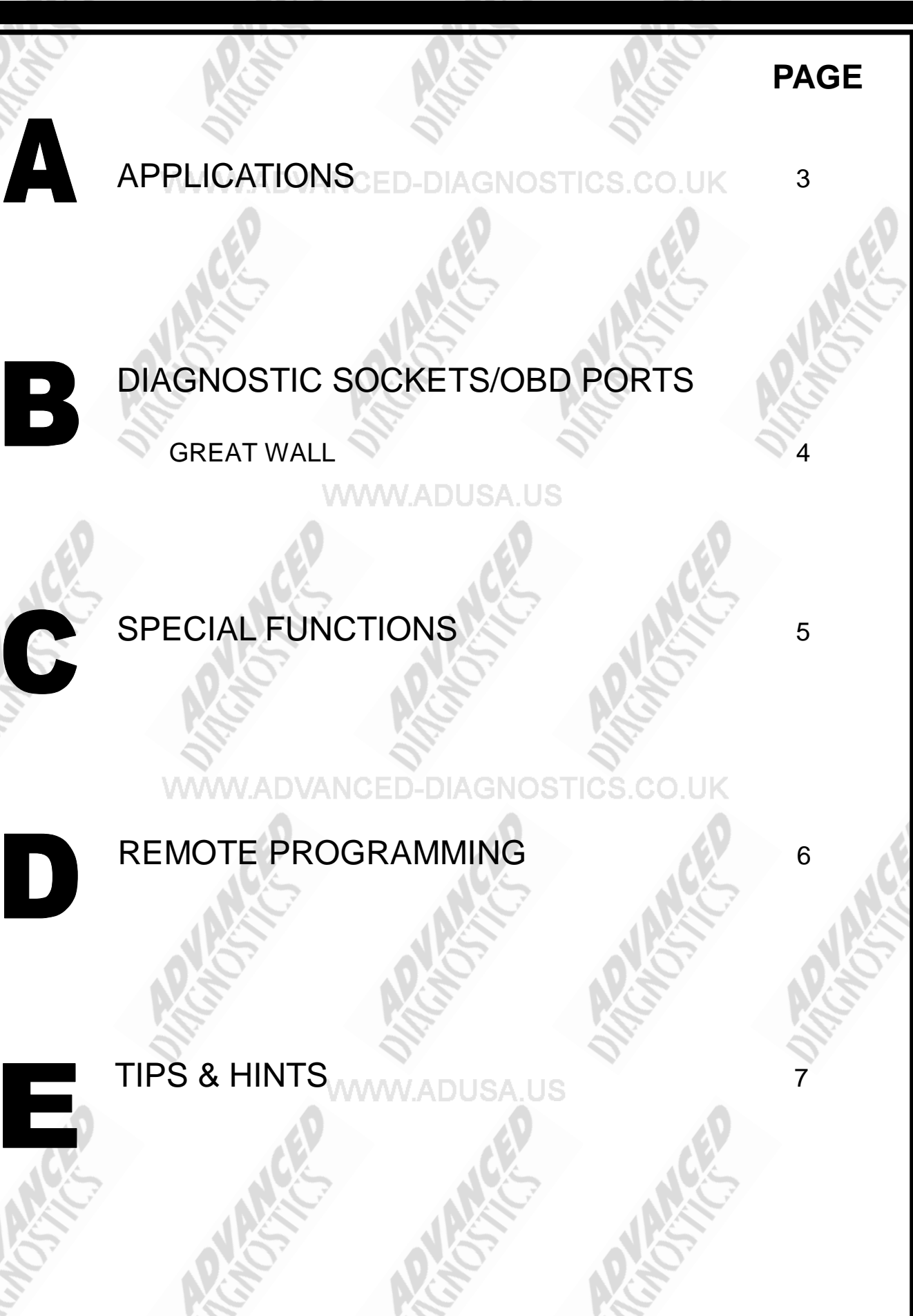

2

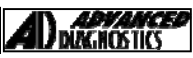

**COPYRIGHT 2013** 

Jes

# APPLICATIONS Have Moved to IQ - Online

# Vehicle Data Search

Applications are continually updated as vehicles are constantly added. To ensure you have the very latest information, the applications list is available via Info Quest - an online portal containing vehicle technical data for key & remote programming for all manufacturers.

To view the latest vehicle applications please visit

Info Quest at http://iq.advanced-diagnostics.co.uk/

# **Great Wall Software**

ADS182 ADSA USA UGreat Wall

3

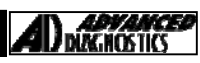

### **COPYRIGHT 2013**

# **DIAGNOSTIC SOCKETS/PORTS**

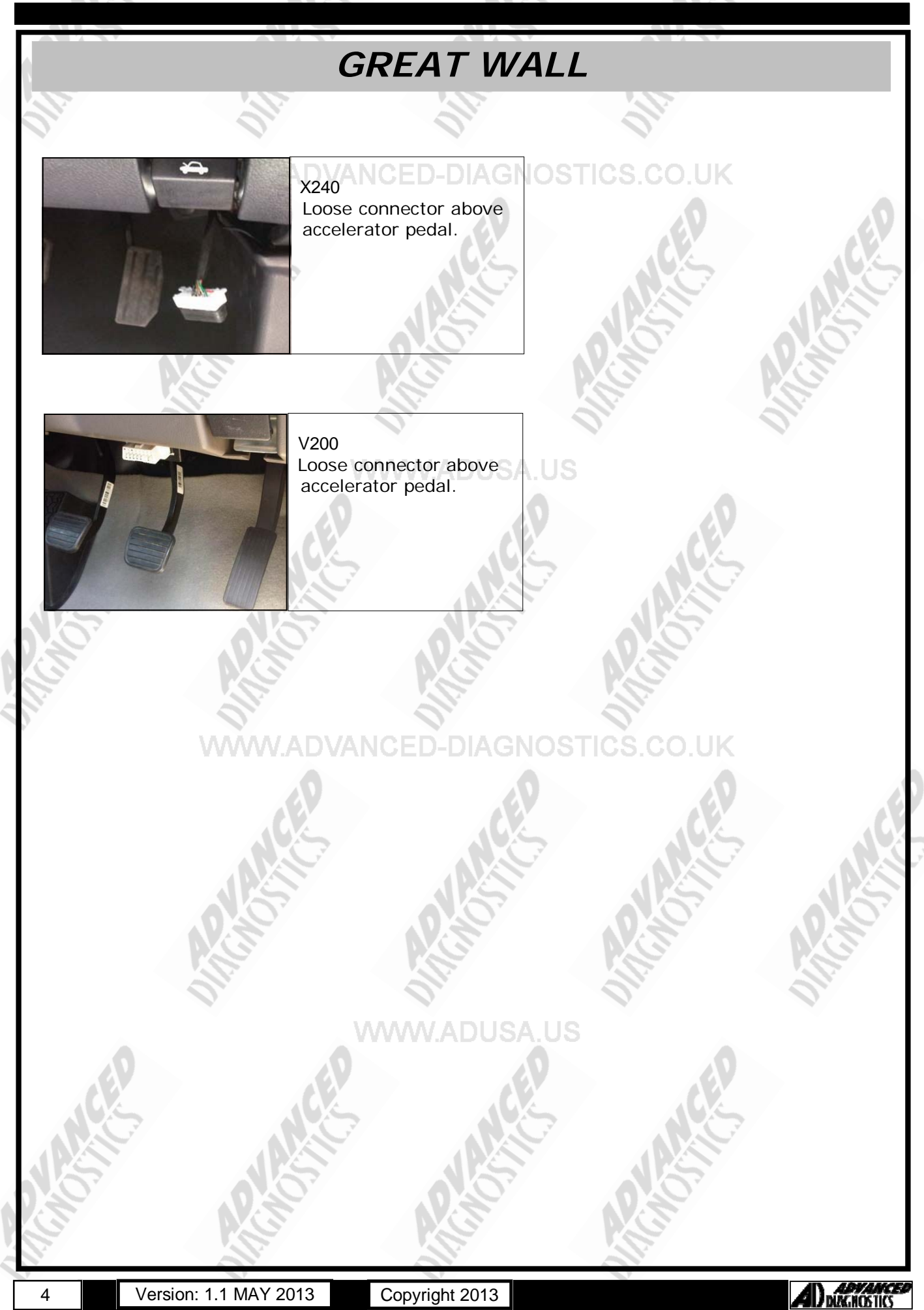

# SPECIAL FUNCTIONS

### **GREAT WALL** PROGRAM KEYS **PROGRAM KEYS** VEHICLE SELECTION DIAGNOSTIC MENU + FAW KEYS PROGRAMMED + FIAT > PROGRAM KEYS + FORD + GM (USA) + GM / OPEL + GREAT HALL PRESS ENTER KEY VEHICLE SELECTION SECURITY CODE + V240 + X240 1234 + V200 IS THIS CORRECT? YES=ENTER NO=BACK VEHICLE SELECTION PROGRAM KEYS 2009 -> 2010 2011 -> PROCEDURE COMPLETE ENTER-PROG. MORE KEYS BACK TO EXIT. PRESS ENTER KEY PROGRAM KEYS SWITCH IGNITION ON INSERT NEXT KEY TURN IGNITION ON PRESS ENTER KEY PRESS ENTER KEY ECU IDENTIFICATION PROGRAM KEYS ECU NUMBER:1234556 PROCEDURE COMPLETE VIN: LGWCB31154789652 PRESS ENTER KEY PRESS ENTER KEY DIAGNOSTIC MENU The pin code is supplied to ECU IDENTIFICATION the customer on an CODELINK > SPECIAL FUNCTIONS PIN NUMBER SLIP when the vehicle is purchased. If the customer loses this card, the PIN is only available from the dealer.

5

PRESS ENTER KEY

Version: 1.1 MAY 2013

Copyright 2013

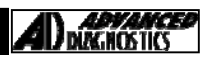

# **REMOTE PROGRAMMING**

### Remote central locking system RKE – Reprogramming a new remote;

- 1. Open the driver's side door
- 2. Insert the key into the ignition and turn it from the OFF to ON position for 5 consecutive times and finally stopping in the ON position.
- 3. After the hazard warning lights flash, press any key remote controller within 10 seconds, the flashing twice of the light indicates the remote controller has been successfully registered.
- 4. This process can be repeated for up to six controllers. If you register more than 6 controllers, the first one will be cancelled.

### X240

To store new keys into the central locking remote controller proceed as follows.

- 1. Turn the ignition key on/off five times and stop at on position, indicator lights flash one time.
- 2. Wait 5-6s, indicator lights flash one time, then turn key on/off three times, indicator lights flash one time, then press the remote control button on each key one after one to program.
  - If no action is carried out within 10 secs the system will close and you will need to go through the above procedure again.

### SA220

- If there are no remotes for this model, follow the procedure to program remote control: -
- . Located the Central Locking Control unit, located behind the passenger side kick panel.
- 2. Locate the 12 pin connector as shown below and connect a wire to PIN 9.
- 3. Earth the pin 9 to an earth point 5 times, the locks will cycle if successful.
- 4. Press the LOCK button on each remote control to be programmed.

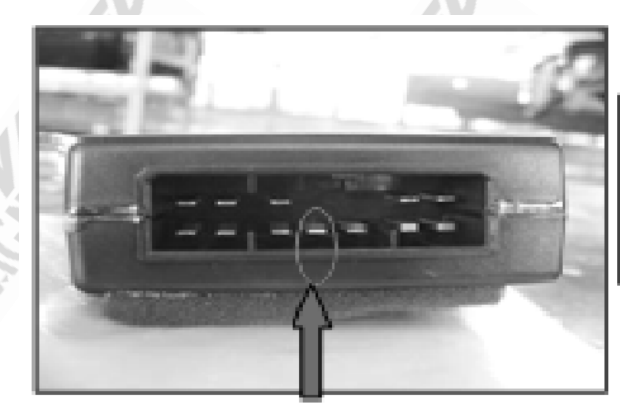

### V240

Please note only 2 keys maximum can be stored at any one time.

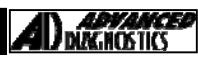

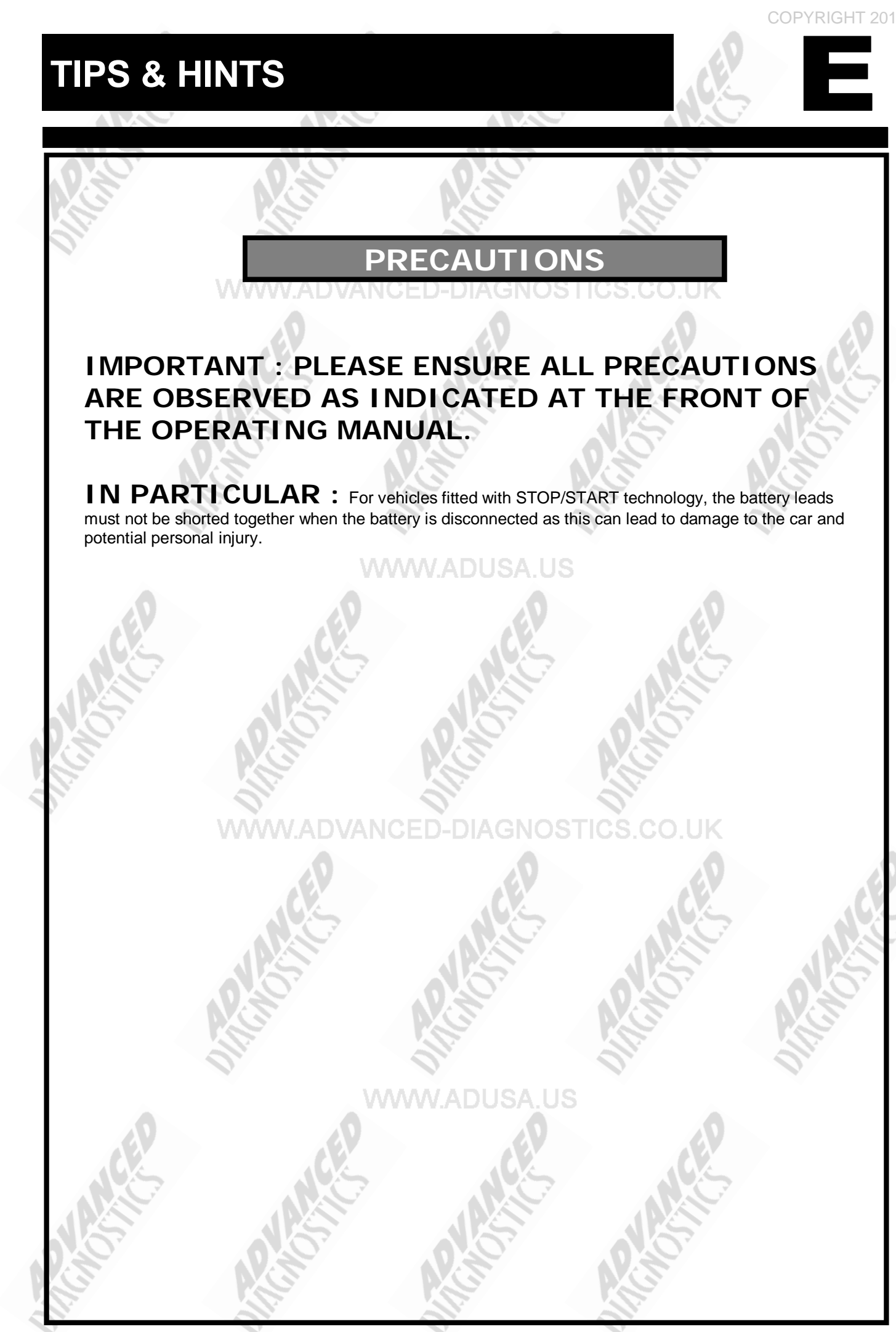

7

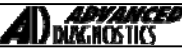

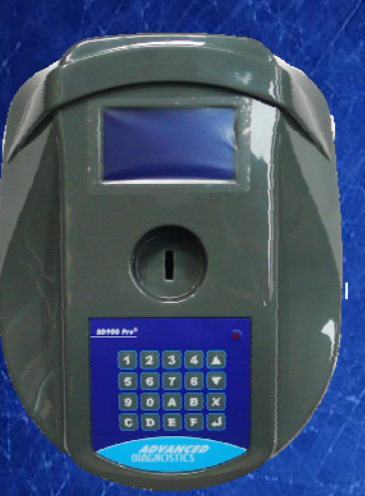

# AD900Pro Transponder Cloning

The most advanced key transponder cloning tool in the market - that reads, writes, copies, a wide range of automotive transponders worldwide. Complimenting the AD100Pro / MVPPro.

# Code Wizard Pro

21st Century Wizardry

AD600

# AD600 Code Wizard Pro PINCODE Generator

AD600 is a software program that supports various vehicle manufacturers and provides the ability to generate immobiliser PINCODES, mechanical key codes including dealer tool security codes.

# AD35 Remote Control Tester

Remote Control Tester

ADVANCE DIAGNOSTICS AD35

C

AD35 is an innovative remote control tester developed to assist with the diagnosis of all types of (IR) Infra Red & (RF) Radio Frequency remote controls for all makes & models.

www.advanced-diagnostics.com